式の書き方

#### 算術演算子

数値を計算するには、+や×などの算術演算子を使用します。 桐で利用できる算術演算子はつぎのとおりです。

| 演算子 | 説明   | 例              |               |     |             |
|-----|------|----------------|---------------|-----|-------------|
| +   | 加算   | 6+2            | $\rightarrow$ | 8   |             |
| _   | 減算   | 6 — 2          | $\rightarrow$ | 4   |             |
| *   | 乗算   | 6 * 2          | $\rightarrow$ | 12  |             |
| ×   | "    | $6 \times 2$   | $\rightarrow$ | 12  |             |
| /   | 除算   | 6/2            | $\rightarrow$ | 3   |             |
| ÷   | "    | $6 \div 2$     | $\rightarrow$ | 3   |             |
| ^   | べき乗  | 6 <sup>2</sup> | $\rightarrow$ | 36  | (6の2乗)      |
| %   | 整数除算 | 10 % 3         | $\rightarrow$ | 3   |             |
|     |      | (10 ÷ 3        | 3 のJ          | ∖数点 | (以下を切り捨てた値) |

いくつかの演算子を使用した場合、つぎの順序で計算されます。 (1)べき乗 (2)乗算、除算、整数除算(×、\*、÷、/、%) (3)加算、減算(+、-)

式の実行順位を変更するには、優先する部分を() でくくります。最大 30 重まで() でくくること ができます。 (例) (10+3)\*5 = 65 … 10+3 (=13) に 5 を掛けた値

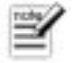

算術演算子は全角でも半角でもかまいません。

С

### 数値の計算

数値を計算するには、算術演算子を使用します。

(例) 10\*((3+5)\*2-6)/4

### 文字列の計算

式の中で文字列(定数)を指定するには、文字列の前後を二重引用符(")でくくります。 (例) "山田 一郎"

"C:¥K3¥data¥Jusho.tbl" "123.456" ··· (文字列)

文字列の中に二重引用符を含めるには、二重引用符をふたつ続けて記述します。

(例) "データーベースの""トランザクション処理""について"
 → データーベースの"トランザクション処理"について

いくつかの文字列をつなげてひとつの文字列にまとめるには、+演算子を使用します。

(例) "東京都"+"港区"+"西麻布" → 東京都港区西麻布

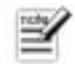

二重引用符は全角でも半角でもかまいません。

### 日時の計算

#### 日時値の書き方

式の中で日時(型の定数)を指定するには、日時の前に日時型を表わす d をつけ、日時の値を二重引 用符(")でくくります。

(例) d"2002年5月24日1時23分45.678秒"

日時の区切り文字は、数字以外の文字であれば何でもかまいません。また、区切り文字は1文字でな くてもかまいません。

(例) d"2002/5/241:23:45.678"
 d"2002年5月24日1時23分45.678秒"
 d"2002-5-241-23-45.678"
 d"2002524123
 d"2002年5月24日1時23分45.678秒」になる

 数字
 範囲

 年
 1 ~ 65535

 月
 1 ~ 12

 日
 1 ~ 31

 ただし、2月は28日まで。閏年の年のみ29日まで。

 時
 0 ~ 23

 分
 0 ~ 59

年、月、日、時、分、秒には、それぞれつぎの範囲内で数字を指定します。

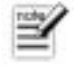

秒

日時の前につける d は、全角、半角、大文字、小文字のどちらでもかまいません。

#### 2桁年の扱いと西暦指定

 $0 \sim 59.999$ 

年を0~99の範囲で指定した場合、環境設定の設定に応じて自動的に1900年または2000年が補われるか、そのままの西暦年として扱われるかのいずれかになります。

環境設定に左右されないように指定するには、年の前に 西暦、AD、A のいずれかの文字列をつけます。

| (例) | d"99年1月28日"   | $\rightarrow$ | 1999年1月28日                         |
|-----|---------------|---------------|------------------------------------|
|     |               |               | 環境設定の [西暦 2 桁入力時の扱い] が「常に 1900 年を加 |
|     |               |               | 算する」 に設定されている場合                    |
|     | d"西暦99年1月28日" | $\rightarrow$ | 99年1月28日                           |
|     | d"AD99年1月28日" | $\rightarrow$ | 99年1月28日                           |
|     | d"A99年1月28日"  | $\rightarrow$ | 99年1月28日                           |
|     | d"0099年1月28日" | $\rightarrow$ | 99年1月28日                           |

#### 和暦の書き方

年を和暦で指定するには、年の前につぎのいずれかの文字列をつけます。

| 元号 | 和暦文字列 |         |  |  |
|----|-------|---------|--|--|
| 明治 | 明治、明、 | M, m, x |  |  |
| 大正 | 大正、大、 | T、t、夕   |  |  |
| 昭和 | 昭和、昭、 | S、s、シ   |  |  |
| 平成 | 平成、平、 | H、h、へ   |  |  |
|    |       |         |  |  |

(例) d"昭和45年5月24日1時23分45.678秒" d"昭45年5月24日1時23分45.678秒" d"S45/5/241:23:45.678" d"へ14/5/241:23:45.678"

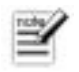

英字で元号を指定する場合、全角、半角、大文字、小文字のどちらでもかまいません。

#### 日時の省略値

日時の値はうしろから順に省略できます。月または日を省略すると現在の月または日が補われ、時、 分、秒を省略するとゼロが補われます(ただし、日時文字列では1月1日が補われます)。たとえ ば、今日の日付が2002年11月15日のとき、「2002年11月15日0時0分0秒」を指定するにはつぎ のように指定します。

 (例) d"2002/11/15 0:0:0" ···· すべてを指定した形式 d"2002/11/15" ···· 日付だけを指定 d"2002/11" ··· 年と月を指定 d"2002" ··· 年だけを指定

日時値が1以上、12以下の数字からはじまる場合や、1以上、31以下の数字からはじまる場合に限り 月からの指定、または日からの指定とみなされます。1以上、12以下の数字で指定した場合、現在の 年が補われます。

(例) 現在の日時が、2002年11月15日のとき、

| d"12/1" | $\rightarrow$ | 2002年12月1日0時0分0秒           |
|---------|---------------|----------------------------|
| d"5"    | $\rightarrow$ | 2002年11月5日0時0分0秒           |
| d"30"   | $\rightarrow$ | 2002年11月30日0時0分0秒          |
| d"33"   | $\rightarrow$ | 2033年11月15日0時0分0秒          |
|         |               | … 環境設定の指定が「常に2000を加算する」の場合 |

日時を省略して時刻だけを指定する場合は、時の値の前に : をつけます。日時を省略すると現在 の日付が補われます。

| (例) | d":0:0:0" | <br>時分秒を指定 |
|-----|-----------|------------|
|     | d":0:0"   | <br>時と分を指定 |
|     | d":0"     | <br>時だけを指定 |

#### 日時値を使用した計算

日時値を別の日時値で減算して、経過時間を求めることができます。計算結果は時間型になります。 たとえば、表の日時型の項目 [勤務開始日時] から [勤務終了日時] までの経過時間を求めるには、 つぎの式を指定します。

(例) [勤務終了日時] - [勤務開始日時] … 計算結果は時間型

日時型の値に時間型の値を加減算して、n時間後やn日前などの日時を求めることができます。計算 結果は日時型になります。

たとえば、表の日時型の項目 [勤務開始日時] に時間型の項目 [勤務予定時間] を加算して、終了予定時間を計算するには、つぎの式を指定します。

(例) [勤務開始日時]+[勤務予定時間] … 計算結果は日時型

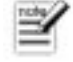

時間型に日時型の値を加減算することはできません。

# 

С

#### 日時文字列

日時型の値を文字列型に変換すると、日時形式の文字列になります。日時値の表記規則に従って文 字列型の日時を記述すると、日時型の項目に転記(または変換)できます。 たとえばつぎの文字列は、日時型の項目に転記(または変換)できます。

(例) "2002年5月24日1時23分45.678秒"
 "2002/5/24 1:23:45.678"
 "平成14年5月241時23分45.678秒"
 "2002/5/24" ···· 日時計算時は「2002/5/24 0:0:0」として扱われる

日時文字列は、うしろから順に省略できます。月または日を省略すると1が補われ、時分秒を省略 するとゼロが補われます(ただし、日時値では現在の月と日が補われます)。たとえば、つぎの日時 文字列は、いずれも「2002年1月1日0時0分0秒」になります。

| (例) | "2002/1/1 0:0:0" | <br>すべてを指定した形式 |
|-----|------------------|----------------|
|     | "2002/1/1"       | <br>日付だけを指定    |
|     | "2002/1"         | <br>年と月を指定     |
|     | "2002"           | <br>年だけを指定     |

ほとんどの日時関数は、日時形式の文字列と日時値のどちらでも計算できます。たとえばつぎの式 では、下線部分を文字列型で指定し、うしろの部分を日時型で指定しています。

(例) #年齢(<u>"1970/1/1"</u>, d"2002/5/5")

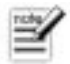

• 日時型と文字列型の型変換についての詳細は、「データ型の変換」(P.26)を参照してくだ さい。

- 日時形式の文字列は、文字列型のまま加減算することができません。
- 「mm/dd/yyyy」と「dd/mm/yyyy」の形式で、日時文字列を指定することはできません。
- 日時値を文字列型に変換した場合、または日時関数で日時文字列を求めた場合は、環境設定と同じ表示形式の文字列になります。環境設定で[mm/dd/yyyy]または[dd/mm/yyyy]の表示形式を選択すると、日時関数で計算できない日時文字列になりますので、注意してください。

### 時間の計算

#### 時間値の書き方

式の中で時間(型の定数)を指定するには、時間の前に時間型を表わす i をつけ、時間の値を二重 引用符でくくります。

(例) i"49時間23分45.678秒"

日数、時間、分数、秒数には、それぞれつぎの範囲内の数字を指定します。

| 数字 | 範囲                                            |
|----|-----------------------------------------------|
| 日数 | -65535 ~ 65535                                |
| 時間 | -1572863 ~ 1572863(ただし、指定した時間が「65536日」未満になる値) |
| 分  | 0~59                                          |
| 秒  | 0 ~ 59.999                                    |

時間の区切り文字は、数字以外の文字であれば何でもかまいません。また、区切り文字は1文字で なくてもかまいません。

(例) i"49:23:45.678"

i"49時23分45.678秒" i"49−23−45.678" i"49 23 45.678" ··· 「49時間23分45.678秒」になる

時間を日数から指定するには、日数の前に d をつけ、時間と日数のあいだを空白などの文字で区切 ります。dは全角、半角どちらでもかまいません。

(例) i"d2\_1:23:45.678"
 i"d2日1時間23分45.678秒"
 i"d987日654時間32分10.678秒" …「1014日間6時間32分10.678秒」に変換される

時間の前につけるiは、全角、半角、大文字、小文字のどちらでもかまいません。

#### 時間の省略値

時間の値はうしろから順に省略できます。分、秒を省略するとゼロが補われます。 たとえば「0時間0分0秒」はつぎの指定ができます。

| (例) | i"0:0:0" | <br>すべてを指定した形式 |
|-----|----------|----------------|
|     | i"0:0"   | <br>時間と分を指定    |

| i"0" | <br>• | 時間だけを指定 |
|------|-------|---------|

 日数だけを指定すると、時間、分、秒にゼロが補われます。

 (例) i"d987"

 … 「987日間0時間0分0秒」になる

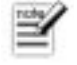

日数と時間の両方を省略することはできません。

#### 時間値を使用した計算

時間型の値同士を加減算して、経過時間を求めることができます。計算結果は時間型になります。 たとえば、表の時間型の項目 [労働時間] から [残業時間] を減算して基本労働時間を求めるには、 つぎの式を指定します。

(例) [労働時間] - [残業時間]

日時型の値に時間型の値を加減算して、n時間後や n 日数前などの日時を求めることができます。 計算結果は日時型になります。

たとえば、表の日時型の項目 [勤務開始日時] に時間型の項目 [勤務予定時間] を加算して、終了予定 時間を求めるには、つぎの式を指定します。

(例) [勤務開始日時]+[勤務予定時間] … 計算結果は日時型

表の日時型の項目 [郵送日] から 20 日後の日付を求めるには、つぎの式を指定します。 (例) [郵送日] + i"d20"

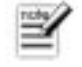

時間値に日時値を加減算することはできません。

#### 時間文字列(時刻文字列)

時間型の値を文字列型に変換すると、時間形式の文字列になります。時間値の表記規則に従って文 字列型の時間を記述すると、時間型の項目に転記(または変換)できます。 たとえばつぎの文字列は、時間型の項目に転記(または変換)できます。

- (例) "1時23分45.678秒"
  - "1時間23分45.678秒"
  - "1:23:45.678"
  - "1時23分45.678秒"

ほとんどの日時関数は、時間形式の文字列と時間値のどちらでも計算できます。 たとえばつぎの式では、下線部分を文字列型で指定しています。 (例) #時間加算(<u>"21:15:30"</u>,4,1)

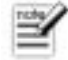

• 時間形式の文字列は、文字列型のまま加減算することはできません。

• 時間型と文字列型の型変換についての詳細は、「データ型の変換」(P.26)を参照してくだ さい。

### 表のデータを使用した計算

式の中で表の項目値を使用するには、使用する項目の名前を指定します。項目の名前の前後は[] でくくります。

- ●サンプル ―
- 表の通貨型の項目[金額]に、[単価]と[数量]を掛けた値を代入するには、[金額]の項目計算式に、つぎの式を指定します(参照: P.40「数値の計算」)。
   [単価]\*[数量]
- 表の文字列型の項目 [都道府県]、[市区町村]、[番地]、[ビル・マンション名] に分けて登録している住所をひとつの文字列に繋げます(参照: P.40「文字列の計算」)。
   [都道府県] +[市区町村] +[番地] + " \* +[ビル・マンション]
- 表の日時型の項目 [勤務開始日時] から [勤務終了日時] までの経過時間を求めます。計算結果 は時間型になります(参照: P.42「日時値を使用した計算」)。
   [勤務終了日時]--[勤務開始日時]
- 表の日時型の項目[勤務開始日時]から時間型の項目 [勤務予定時間]を加算して、終了予定時間を求めます。計算結果は日時型になります(参照: P.42「日時値を使用した計算」)。
   [勤務開始日時]+[勤務予定時間]
- 表の時間型の項目 [労働時間] から [残業時間] を減算して基本労働時間を求めます。計算結果 は時間型になります(参照: P.45 「時間値を使用した計算」)。
   [労働時間]-[残業時間]

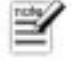

[]は全角でも半角でもかまいません。

С

### 未定義値を使用した計算

データが何も入っていない状態のことを未定義といい、その値のことを未定義値といいます。たと えば表の項目の値がなにもない状態のことを、項目の内容が未定義であるといい、そのような項目 の値は未定義値であるといいます。

式の中で未定義値を指定するには、二重引用符(")だけを ふたつ続けて記述するか、関数の#未 定義 を記述します。

""は未定義を表わす定数です。#未定義は未定義値を戻り値とする関数です。

(例) & i=""

if([数量]=#未定義)

未定義値を含む計算をすると、計算結果はかならず未定義値になります。表内の計算では[ファイ ル属性]の[未定義項目値処理]で、未定義値の扱いをゼロにするか、未定義のままにするかを指定 できます。

たとえば、つぎのような式では、[出庫数]が未定義のとき[出庫数]を0とみなして、&在庫数には [入庫数]が代入される方が便利です。こういう場合は、未定義の扱いをゼロにしておきます。 (例) &在庫数 = [入庫数] ー [出庫数] … 未定義の扱いをゼロにする

また、つぎのような式では、[数量]が未定義のとき[数量]が0とみなされると0で除算することにな り、エラーになってしまいます。こういう場合は、未定義の扱いを未定義のままにしておきます。 [数量]が未定義のままの扱いであれば、計算結果は未定義値になります。 (例) &平均単価=[購入金額]/[数量] … 未定義の扱いを未定義にする

[未定義項目値処理] の設定は表全体に対するものです。個別の計算を行なう上で扱いを変更する必 要がある場合には、#未定義値変換 または #条件選択 などを使用して処理します。

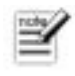

[未定義項目値処理] で設定した未定義の扱いにかかわらず、集計関数では未定義の値を除外 して集計します。

### 変数を使用した計算

式の中で変数の値を参照するには、参照する変数の名前を指定します。変数の名前の前には、変数 であることを示す&をつけます。

たとえば、項目集計コマンドを使用して列を集計すると、集計結果が組み込み変数に代入されます。 項目集計コマンドで[金額]の合計を求めた後、置換コマンドで[売上比率]に[金額]の比率を代入す るには、つぎの式を指定します。

(例) [金額]\*100/&合計値

#### 配列変数の値を使用する

配列変数の値を使用して計算するには、変数名のうしろに要素番号をつけます。要素番号は、[]でく くります。

たとえば、表の数値項目 [英語] の点数から &科目平均 の 3番目の値で減算するには、つぎの式を 指定します。要素番号は、変数や項目値、式であってもかまいません。 (例) [英語]- &科目平均[3]

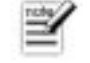

• & と[]は全角でも半角でもかまいません。

• #代入を使用すると、式の中で変数の値を変更できます。

### 関数を使用した計算

式の中で関数を使用するには、関数の名前を指定します。関数の名前の前には、#をつけます。 たとえば、現在の年月日を求めるには、式に#年月日を指定します。 (例) #年月日

関数の中には、引数をいっしょに指定するものがあります。 たとえば#年齢を使用して年数を求めるには、ふたつの日付を引数に指定します。 (例) #年齢("1962年5月20日","1997年10月31日")

引数を指定する関数のほとんどは、引数の中に表の項目名や変数、関数を含めた式を指定できます。

(例) #年齢([誕生日],&年月日)

… 表の項目 [誕生日] から、組み込み変数 &年月日 までの年数を求める
 #年齢([誕生日],#日時日付(#日時値)-i"d7")

… 表の項目 [誕生日] から、現在日時の7日前までの年数を求める

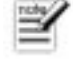

#は全角でも半角でもかまいません。

### ファイル名を使用した計算

式の中でファイル名を使用するには、ファイルが保存されている場所(パス名)とファイル名、フ ァイルの種類を表わす拡張子を文字列として指定します。

(例) "C:\K3\KIRIV9\System\Kiri9.exe"

ファイル関数を使用すると、ファイル名の一部を取り出したり、ファイル サイズを調べたりできます。

- (例) #ファイル名( "C:¥K3¥Data¥Jusho.tbl", 6)
- → C:¥K3¥Data¥
- … ファイルの保存場所(パス)

#ファイルサイズ("C:¥K3¥Data¥Jusho.tbl") → 393216 (バイト)

Windows では、画面上に出ているファイル名と、実際のファイル名の大文字と小文字が異なること があります。このことは、フォルダ名についても同様です。#ファイル検索では実際のファイル名を 返しますが、フォームのコマンドボタンや一括処理のファイル名入力コマンドでは、画面上で見た ままのファイル名が取得されます。

ふたつのファイル名を比較する場合は、#UC2 または #LC2 で両方のファイル名の大文字と小文字 を揃えておく必要があります。

(例) #UC2(&File1) = #UC2(&File2)

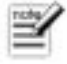

 ・式の中でファイルのパス名を指定しなかった場合、一番手前の表のパス名が自動的に付加 されます。

表がひとつも開かれていない場合、環境設定の [データファイル] のパスが付加されます。

- フォームを使用して表を編集している場合は、表のパス名ではなく、フォームのパス名が付加されます。
- ファイルの種類が Windows ビットマップファイル (\*.bmp) またはJPEG (\*.jpg) のどち らかであれば、環境設定の [画像ファイル] のパスが付加され、[画像ファイル] のパスが 未定義なら、一番手前の表のパス名が付加されます。
   フォーム属性の [フォーム] タブにある [画像パスを使用する] が OFF になっているフォー ムでは、つねにフォームのパス名が画像ファイルのパスになります。

## 条件式の書き方(制約/条件編集)

条件に応じた処理を行なう場面では、条件式を使用します。条件式を使用すると「A のときは B にして、C のときは D にする」などの処理ができます。

計算式は計算した値を返しますが、条件式を使用する場所では、演算結果が真か偽のどちらかで判断されます。

| 判定 値 |  |
|------|--|
|------|--|

真 計算結果または比較結果がゼロでも未定義でもない

偽 計算結果または比較結果がゼロまたは未定義

### 条件式で使用できる演算子

条件式では、算術演算子以外に=や≧などの比較演算子、.and や .or などの論理演算子が使用で きます。条件式で使用できる演算子と、演算子の優先順序はつぎのとおりです。

| 種類    | 演算子       | 優先順位 |
|-------|-----------|------|
| 算術演算子 | ()        | 1    |
|       | ^         | 2    |
|       | ×、*       | 3    |
|       | ÷、 /      | 3    |
|       | %         | 3    |
|       | +、-       | 4    |
| 比較演算子 | >         | 5    |
|       | <         | 5    |
|       | ≦, <=, =< | 5    |
|       | ≧, >=, => | 5    |
|       | ≠、<>、><   | 5    |
| 論理演算子 | .not      | 6    |
|       | .and      | 7    |
|       | .or       | 8    |

●サンプル ――

条件式のサンプルを示します。式の中の△は、空白文字を表わします。

- [備考]で値があるものを真とします。
   [備考]
- [備考]が未定義のものを真とします。

.not△[備考] または [備考]=""

- [備考]内の文字を拡張辞書順で比較して、「デザイン」が含まれていれば真とします。 #部分一致([備考],"デザイン",3)
- [年齢]が20歳以上であれば真とします。
   [年齢]>=20

- [年齢]が20歳以上 かつ 30歳以下であれば真とします。 [年齢]>=20△.and△[年齢]<=30
- [年齢]が18歳以下 または 60歳以上であれば真とします。 [年齢]<=18△.or△[年齢]>=60
- [年齢]が18歳以下または60歳以上 かつ[職業]が「なし」であれば真とします。 ([年齢]<=18△.or△[年齢]>=60)△.and△[職業]="なし"
- [年齢] が18歳以下または60歳以上 かつ [職業] が「なし」または「学生」であれば真としま す。

([年齢]<=18△.or△[年齢]>=60 )△.and△([職業]="なし"△.or△[職業]="学生" )

• [年齢] が18歳以下または60歳以上 かつ [職業] が「なし」でも「学生」でもなければ真とします。

([年齢]<=18△.or△[年齢]>=60)△.and△.not△([職業]="なし"△.or△[職業]="学 生")

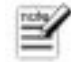

- 括弧を 30 重まで入れ子にして、評価の優先順位を変更できます。
- 論理演算子の前後は、かならず1文字以上の空白を入れてください。
- つぎの式は比較式でのみ有効です。条件式では希望どおりの判定にはなりません。
  - (誤) 20<=[年齢]<=30
  - (正) 20<=[年齡].and [年齡]<=30

### 項目制約式

項目に入力できる値を制限するには、項目属性の[項目制約式]に条件式を指定します。 式の中で他の項目値の参照はできません。つぎのような条件式が指定できます。

- ●サンプルー
- この項目に入力できる値を1以上、12以下にします。
   []>=1.and []<=12</li>
- 時間型の項目に30分未満と8時間を超える値を入力できないようにします。
   []>=i"0:30" .and []<=i"08"</li>
- この項目に入力できる文字数を20文字以下にします。
   #文字数([])<=20</li>
- 局番の区切りで長音を使用することを禁止します。 .not #文字位置(#全角([]),"-")

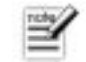

つぎの式は比較式でのみ有効です。条件式では希望どおりの判定にはなりません。

(誤) 20<=[]<=30

(正) []>=20 .and []<=30

### 行制約式

項目に入力できる値を、他の項目の値で制限するには、項目属性の行制約式に条件式を指定しま す。つぎのような条件式が指定できます。

- ●サンプル-
- [職種]で「その他」を選択したときだけ、[職業]の値が入力できるようにします。 ([職業].and [職種]="その他").or([職業]="" .and [職種]<>"その他")
- [組]には、[学年]が1のときはAからCまで、[学年]が2または3のときは、AからEまでの 値だけを入力できるようにします([学年]の値も1から3までの値しか入力できなくなりま す)。

```
    ([学年]=1 .and #対応番号("A,B,C", [組]))
    .or
    ((「学年]=2 .OR「学年]=3).and #対応番号("A.B.C.D.E", 「組]))
```

つぎの式は比較式でのみ有効です。条件式では希望どおりの判定にはなりません。

(誤) 20<=[年齢]<=30

(正)[年齢]>=20.and[年齢]<=30

### 項目の表示条件-条件編集式

表編集画面のセルの表示条件を項目値に応じて変更するには、[属性] メニューの [項目の表示条件] をクリックし、 [条件編集] タブをクリックします。

条件は 、[新規行]ボタンをクリックして[条件編集の設定]画面を表示し、[条件式] ボックスの 🚥 を クリックして選択します。

ー覧にない条件を指定するには、[条件式] ボックスに条件式を入力します。ここで指定する条件式 は、かならず括弧でくくってください。 ---- をクリックすると、[式入力]エディタを使用して計算 式を入力できます。

●サンプル-

- 集計行のマイナスの値を表示するセルに対して、表示条件を指定します。 (#集計行.and []<0)</li>
- 「計」という文字を含むセルに対して、表示条件を指定します。 (#文字位置([],"計"))

### フォームのオブジェクト-編集属性式

オブジェクトに編集属性式を設定すると、フォームのオブジェクトの表示属性を、条件に応じて変 更できます。 オブジェクトの編集属性式は、[オブジェクトの属性] 画面の [表示] タブにある [編集属性式] に 入力します。 編集属性式は、つぎのオブジェクトに設定できます。

- テキスト オブジェクト
- ピクチャ オブジェクト
- バーコード オブジェクト
- 角丸め矩形 オブジェクト

オブジェクトに編集属性式を設定すると、オブジェクトの表示属性をデータに応じて変更できます。 編集条件式には、変更する属性名と値を文字列式で指定します。属性に指定する値は、引用符() でくくります。複数の属性を変更する場合は、属性と属性のあいだをコンマ(,)で区切ります。つ ぎの例ではフォント名を「MS Pゴシック」に、フォントサイズを「16」ポイントに変更していま す。

(例) "フォント名'MS Pゴシック', フォントサイズ'16'"

属性によっては、[英文フォントの使用]のように、ONかOFFかを指定するものがあります。チェックボックスで指定する属性は、ONにするなら1、OFFにするなら0(ゼロ)を指定します。つぎの例では、[英文フォントの使用]をONに変更し、英文フォント名を「Arial」に変更しています。 (例) "英文フォントの使用'1',英文フォント名'Arial"

オブジェクトの表示属性を条件に応じて変更するには、#条件選択を使用します。つぎの例では、 [数量]の値がマイナスのときだけ、文字色を赤に変更します。

- (例) #条件選択([数量]<0,"前景モード'指定色', 前景色'赤' ")
- Ľ
- ・属性名と属性値の英数字とカタカナは、全角と半角、大文字と小文字まで、正しく記述します。
- [継承]を指定するには、単に「継承」とだけ記述します。前後の括弧は必要ありません。
- どの条件にも該当しない場合は、標準の属性(編集属性式を指定していないときの属性) で表示されます。
- レコードの値を評価する編集属性式は、終端行では評価されません。つねに標準の属性になります。

### 

С

н

#### 色の変更

編集条件式で、オブジェクトの色を変更する場合は、属性値を RGB値、色名前、色番号のいずれ かで指定します。どの形式で指定する場合も、属性値は文字列型でなければいけません。

●サンプルー

- 背景色をRGB値で青に指定します。
   "背景モト<sup>\*</sup> '指定色',背景色'RGB(0,0,255)' "
- 背景色を色名で青に指定します。
   "背景モト<sup>\*</sup>」指定色', 背景色'青'"
- 背景色を色番号で青に指定します。
   "背景モト<sup>\*</sup> '指定色', 背景色'2' "
- オブジェクトの背景色を透明にします。
   "背景モト<sup>\*</sup> '透明' "
- 表の項目 [性別]の値が「男」なら文字色を青、「女」なら文字色を赤にします。
   #条件選択([性別]="男","前景モト、'指定色',前景色'青",[性別]="女","前景モト、'指定 色',前景色'赤'")
- 表の項目 [職業] の値集合に定義していないデータが入力されている場合は、文字色を赤にしま す。

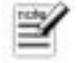

- 色の名前は、[式入力]エディタで選択できます。
- フォントや罫線、背景色にはモード属性があります。たとえば [背景色] を指定した色で表示するには、[背景色モード] を「指定値」にしておく必要があります。

<sup>#</sup>条件選択(#集合番号([職業],[職業])<1,"前景モード'指定色',前景色'赤'")

#### 罫線の変更

オブジェクトの罫線には境界線モードがあり、境界線モードが「囲み罫線」の場合のみ、任意の罫 線を引くことができます。

囲み罫線を指定する場合は、上罫線、下罫線、左罫線、右罫線ごとに太さと種類、色を指定しま す。

●サンプル ――

- オブジェクトの囲み罫線を引かないようにします。
   "境界線モート、「囲み罫線」,上罫線の太さなし」,下罫線の太さなし」,左罫線の太さなし、
   ,右罫線の太さなし、"
- オブジェクトの下端と右端にだけ、罫線を引きます。
   "境界線モード'囲み罫線',上罫線の太さ'なし',下罫線の太さ'細線',左罫線の太さ'なし',右罫線の太さ'細線'"
- 4 point の囲み罫線を引きます。
   "境界線モト<sup>\*</sup> '囲み罫線',上罫線の太さ'4pt',下罫線の太さ'4pt',左罫線の太さ'4pt',右 罫線の太さ'4pt' "
- 囲み罫線を「子持罫線1」にし、罫線の太さを3 point にします。
   "境界線モート<sup>\*</sup> '囲み罫線',上罫線の種類'子持罫線1',下罫線の種類'子持罫線1',左罫線の種類'子持罫線1', 右罫線の種類'子持罫線1',上罫線の太さ'3pt',下罫線の太さ'3pt',左罫線の太さ'3pt',右罫線の太さ'3pt' "
- 上下左右の罫線の色を、青、赤、黄色、緑にします。
   "境界線モト<sup>\*</sup> '囲み罫線',上罫線の色'青',下罫線の色'赤',左罫線の色'黄色',右罫線の 色'緑'"
- オブジェクトの境界線モードを「立体」にし、立体色モードを「背景色の立体色」にします。
   "境界線モート''立体',立体色モート''背景色の立体色'"

### 

C

н

#### 編集属性の変更

付加文字や日時型の表示形式などの編集属性を、条件に応じて変更できます。

●サンプルー

- 表の項目 [単位]の文字列を、末尾に付加します。
   "末尾付加文字列"+[単位]+""
- 表の項目 [ファイル名]のファイル名と拡張子だけをテキストボックスのソースにしているとき、 先頭と末尾に「ファイル名:」と「保存場所:<パス名>」を付加し、末尾の付加文字列の前 で改行させます。この例では、フォームの [非表示改行文字]が「1」に設定されているものと します。

表の項目[月]の値が1桁なら、全角文字で表示します。
 #条件選択(#桁数(#文字列([月]))=1,"表示編集モト<sup>\*</sup> '指定値',全半角文字変換'全角文字に変換"')

#### アイコンの変更

角丸め矩形オブジェクトには、アイコンを表示することができます。このオブジェクトの[アイコン] 属性と[アイコン番号]属性には、計算式や変数を指定することができません。条件に応じてアイコ ンまたはアイコン番号を変更するには、[表示]タブの[編集属性式]で[アイコン]属性と[アイコン番号] 属性の値を指定します。

●サンプル ―

- 表の項目[性別]の値が「男性」なら Man.ico を、「女性」なら Woman.ico を表示します。
   #条件選択([性別]="男性","7/12/Man.ico", [性別]="女性","7/12/Woman.ico")
- 表に削除レコードがあればゴミが入っているゴミ箱アイコン、表に削除レコードがなければゴミ 箱が空のアイコンを表示します。

"7イコン"+#GETENV("windir")+"¥System¥Shell32.dll"+"",""7イコン番号"+#条件選択(# 削除件数,"32",1,"31")

<sup>&</sup>quot;表示編集モード'指定値',先頭付加文字列'ファイル名:',末尾付加文字列' 1 保存場 所:"+#ファイル名([ファイル名],5)+""